# ~ Quick けあ Build45 ピックアップ ~

今回ご提供させていただきます『Build45』について、Build44から変更/追加された内容のうち、ポイントとなる項目をピックアップし、 各システムに分けてご紹介いたします。なお、仕様変更など重要な項目も含まれておりますので、必ずご確認していただきますようお願い致します。

| No | システム                     | 内容                                                                                                    | Р | No | システム  | 内容                                                  | Р |
|----|--------------------------|----------------------------------------------------------------------------------------------------|---|----|-------|-----------------------------------------------------|---|
| 1  | 全般                       | 公費マスタに公費対象外のサービスコードを保険者別に<br>設定できるように対応いたしました。<br>※原爆・福祉 86 の長崎市限定の算定に対応しています。                              | 2 |    |       | 利用者請求の限度額超過分の処遇改善加算等の計算方法を下<br>記から選択できるように対応いたしました。 |   |
| 2  | 全般                       | 利用票別表、提供票別表の限度額管理対象外の表示位置を<br>限度額管理対象内の項目とまとめて表示できるように対<br>応いたしました。                                         | 3 | 8  | 利用者請求 | <計算方法><br>①介護報酬総単位数(超過分を含む)に係る単位数から<br>保険分を差し引いた単位数 | 9 |
| 3  | 居宅介護支援<br>地域包括支援         | 福祉用具貸与システムがインストールされている場合、週<br>間サービス計画表、月間スケジュール管理の福祉用具設定画面<br>で、福祉用具品目マスタからの取込みやマスタへの登録が<br>できるように対応いたしました。 | 4 |    |       | ②超過部分に係る単位数(従来の計算方法)<br>※バージョンアップ後は従来の計算方法②が選択されます。 |   |
| 4  | 居宅介護支援<br>地域包括支援         | 月間スケジュールの福祉用具設定画面に、福祉用具貸与料を%<br>で減算できるように対応いたしました。                                                          | 5 |    |       |                                                     |   |
| 5  | 福祉用具貸与                   | 福祉用具サービス計画書(利用計画)に対応したしました。                                                                                 | 6 |    |       |                                                     |   |
| 6  | 介護保険施設<br>サービス<br>短期入所療養 | 月間算定実績で所定疾患施設療養費/緊急時施設療養費を<br>設定できるようにし、その内容を保険者請求で取り込める<br>ように対応いたしました。                                    | 7 |    |       |                                                     |   |
| 7  | 保険者請求                    | 介護給付費請求書をサービス種類ごとに出力できるよう<br>に対応いたしました。                                                                     | 8 |    |       |                                                     |   |

### 1. 公費マスタに公費対象外のサービスコードを保険者別に設定できるように対応いたしました。

【メニュー】: Top メニュー -> システム管理 -> 介護保険マスタ -> 公費マスタ

本対応にて保険者が「長崎市」の場合、介護報酬請求データ自動作成時に公費対象外のサービスコードを除外して自動算定します。 <u>※本対応により保険者が「長崎市」の場合、介護報酬請求データ自動作成時に公費対象外のサービスコードを除外して計算します。</u> ただし、除外されるサービスコードは完全に請求不可となっているものに限定しております。受給者症に記載されている疾患等の条件により請求不可となる 項目については対応していない為、手動で請求明細を修正して頂く必要がございますのでご注意下さい。

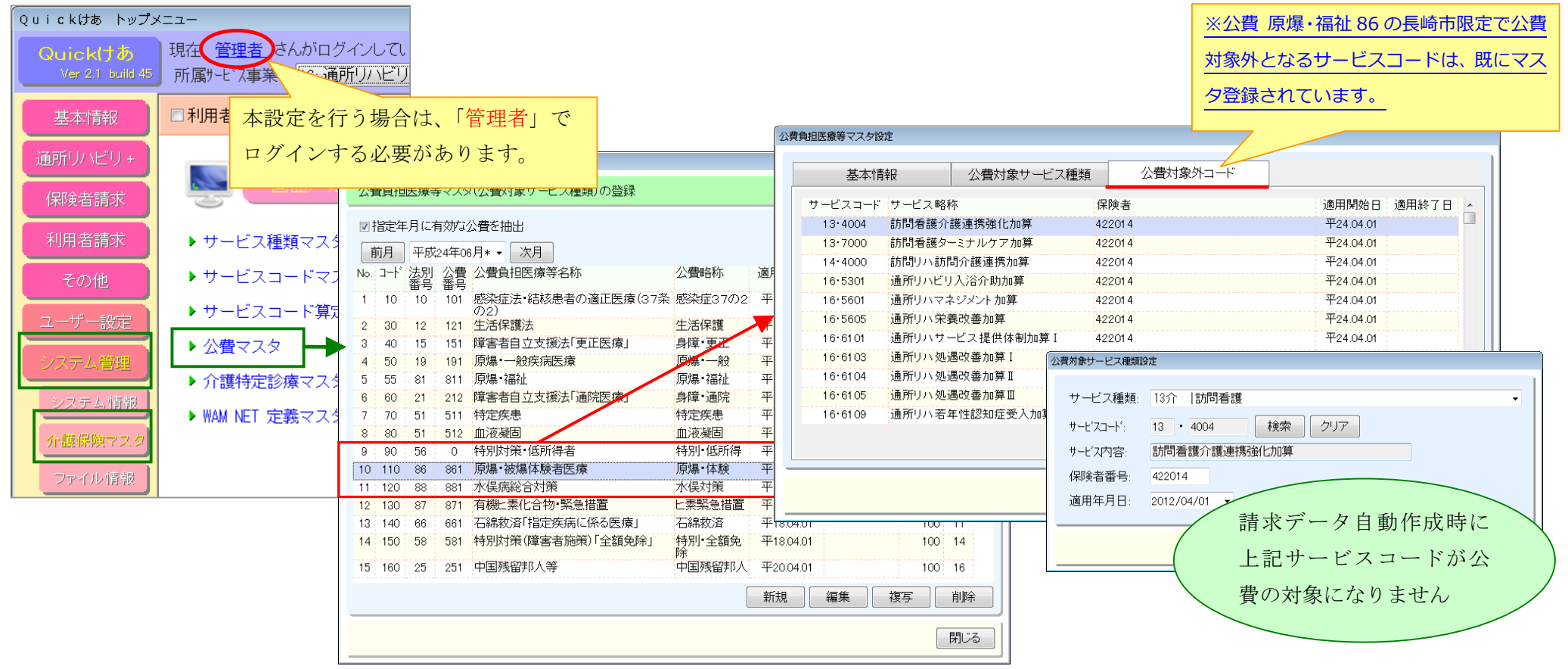

### 2. 利用票別表、提供票別表の限度額管理対象外の表示位置を限度額管理対象内の項目とまとめて表示できるように対応いたしました。

### 【メニュー】: Top メニュー -> システム管理 -> システム情報 -> システム設定

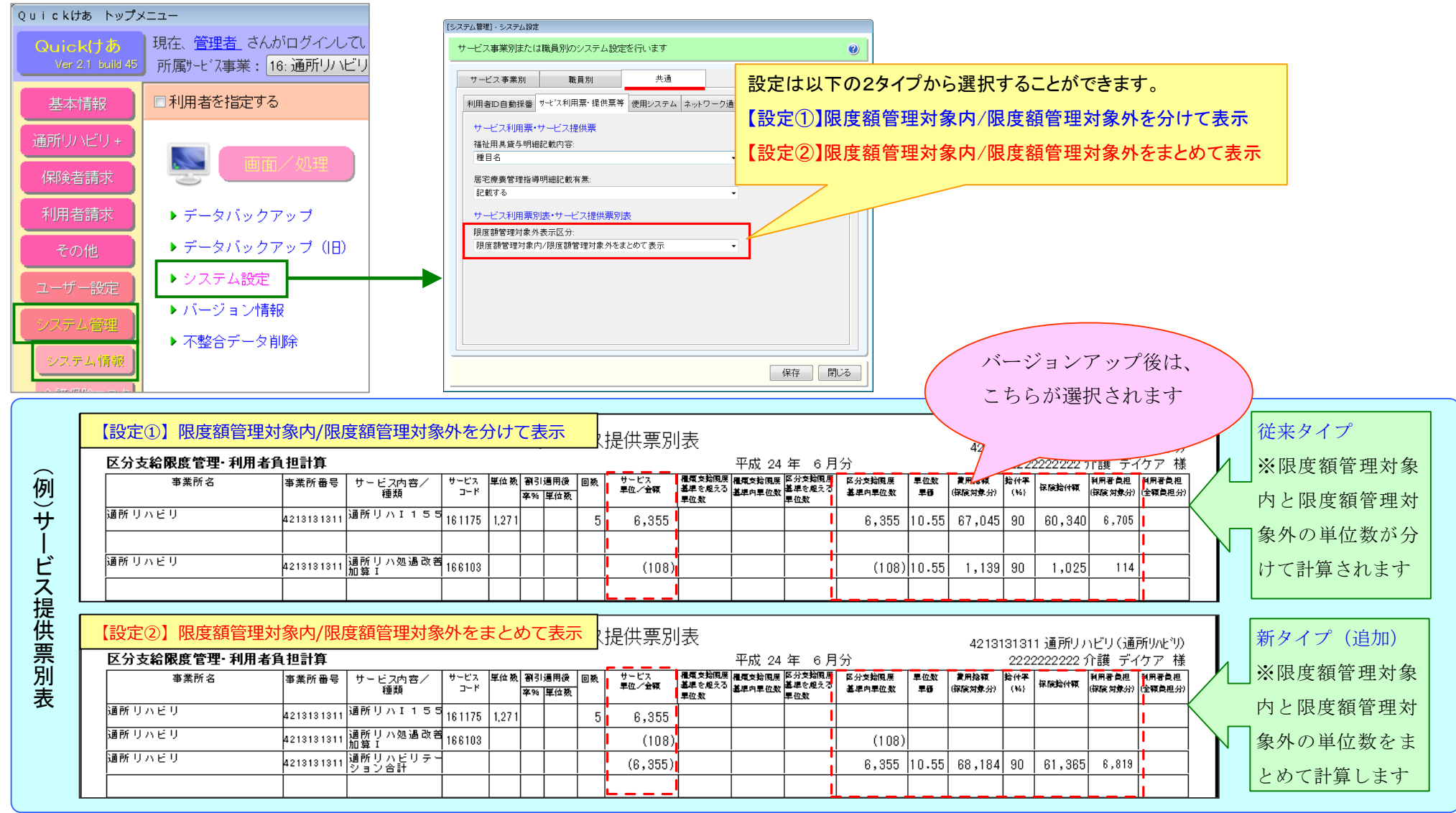

### 3. 福祉用具貸与システムがインストールされている場合、週間サービス計画表、月間スケジュール管理の福祉用具設定画面で、福祉用具品目マスタからの

### 取込みやマスタへの登録ができるように対応いたしました。

#### 【メニュー】: 居宅介護支援 -> 月間スケジュール->月間スケジュール管理(NEW)/月間スケジュール管理

【メニュー】: 介護予防支援 -> 月間スケジュール->月間スケジュール管理(NEW)/月間スケジュール管理

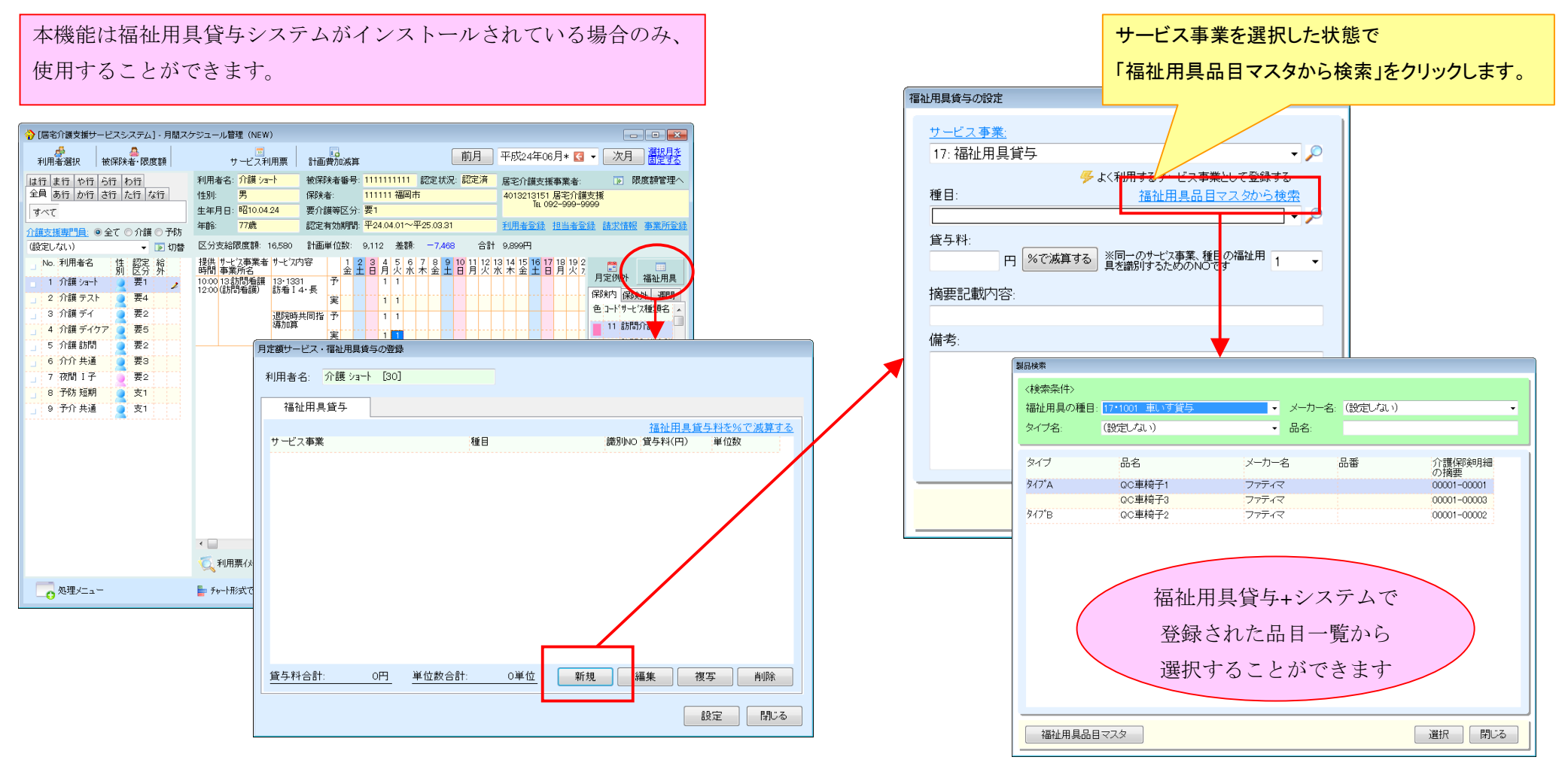

### 4. 月間スケジュールの福祉用具設定画面に、福祉用具貸与料を%で減算できるように対応いたしました。

【メニュー】: 居宅介護支援 -> 月間スケジュール->月間スケジュール管理(NEW)/月間スケジュール管理

【メニュー】: 介護予防支援 -> 月間スケジュール->月間スケジュール管理(NEW)/月間スケジュール管理

|                                                                                                    |                               |                                                 |                                            |             |             |             |             | 福神       | 业用具貸与      | 料を%で     | で減算する    | 」を            |   |
|----------------------------------------------------------------------------------------------------|-------------------------------|-------------------------------------------------|--------------------------------------------|-------------|-------------|-------------|-------------|----------|------------|----------|----------|---------------|---|
| ⑦[居宅介護支援サービスシステム] - 月間スケジ                                                                                       | ジュール管理 (NEW)                  |                                                 |                                            |             | 月定額サービス・福祉用 | 具貨与の登録      |             | <i>ה</i> | リックレキ      | +        |          |               |   |
| ●<br>利用者選択 被保険者・限度額                                                                                             | □<br>サービス利用票                  | 前月                                              | 平成24年06月* 😋 ▼ 次月 選択月を<br>調定する              |             | 利用者名: 介護ジ   | /ah [30]    |             |          | リック しょ     | . 9 .    |          |               |   |
| は行ま行や行ら行わ行<br>全員あ行か行さ行た行な行                                                                                      | 利用者名:介護ショート ネ<br>生知・ 男 (      | 破保険者番号: 1111111111 認定状況: 認定済<br>実験者: 111111 福岡市 | ▲ 居宅介護支援事業者: ▶ 限度額管理へ<br>4019213151 民宅介護支援 |             |             |             |             |          |            |          |          |               |   |
| र्व्त क्रिया स्था स्था स्था क्रिया क्रिया क्रिया क्रिया क्रिया क्रिया क्रिया क्रिया क्रिया क्रिया क्रिया क्रिया | 上年月日:昭10.04.24 §              | 要介護等区分: 要1                                      | Tel 092-999-9999                           |             | 福祉用具貸与      |             |             |          |            |          |          |               |   |
| <u>介護支援専門員:</u> ◎全て ○介護 ○予防 年                                                                                   | F齢: 77歳 1                     | 怨定有効期間: 平24.04.01~平25.03.31                     | 利用者登録 担当者登録 請求情報 事業所登録                     |             |             |             |             |          |            | <u> </u> | 止用具貸与料を9 | <u>るで減算する</u> |   |
| (設定しない) ▼ 10 切替 2                                                                                               | 区分支給限度額: 16,580               | 計画単位数: 9,112 差額: -7,468 合                       |                                            |             | サービス事業      |             | 種           | 18       |            | 識別NO 貸与# | 米円) 単位調  | ×             |   |
| No. 利用者名 性 認定 結 1<br>別 区分 外 昭                                                                                   | 第1日 リービス争集者 リービスハ名<br>時間 事業所名 | * 1 2 3 4 5 6 7 8 9 10 11 1<br>金土日月火水木金土日月火     | 21314151617181922                          |             | 17:福祉用具貸与   |             | 車           | いす       |            | 1        | 3,000    | 300           |   |
| 2 介護テスト 9 要4                                                                                                    | 2:00 (訪問看護) 訪看 I 4·           |                                                 | 保険内保険な 調想                                  |             | 17:福祉用具貸与   |             | 車           | いす付属品    |            | 1        | 1,000    | 100           |   |
| 3 介護デイ 🧕 要2                                                                                                    | 退院時共同                         | 同指 予 1 1 1                                      | ● コードサービス種類名 ▲                             |             |             |             |             |          |            |          |          |               |   |
| 4 介護 デイケア 2 要5                                                                                                  | (19/JU344-                    | 実 1 1                                           | ■ 12 訪問入浴介護                                |             |             |             |             |          |            |          |          |               |   |
| 6 介介共通 要3                                                                                                    |                               |                                                 | 13 訪問看護                                    |             |             |             | 0           |          |            |          |          |               | L |
| 」 7 夜間 I子 🧕 要2                                                                                                  |                               |                                                 | 14 訪問 14 15月間 リハトリテーション                    |             |             |             |             | 福祉用具     | 製貨与料計算     | 1        |          |               |   |
| 9 予价 短期 9 支1<br>9 予介 共通 51                                                                                      |                               |                                                 | 15 通所介護                                    |             |             |             |             |          |            |          |          |               |   |
|                                                                                                    |                               |                                                 |                                            |             |             |             |             |          | skol and   | E0 0/-   |          |               |   |
|                                                                                                    |                               |                                                 | 21 及初入771王冶<br>介護<br>27 特定施設(短             |             |             |             |             | 貸争       | 赤斗())      | 50 %     | C計昇      |               |   |
|                                                                                                    |                               |                                                 | ■ 期利用)<br>31 居宅療養管理                        |             |             |             |             |          |            |          |          |               |   |
|                                                                                                    |                               |                                                 | 16. 行 49<br>76 ※回随時訪問                      |             |             |             |             | 误数       | 加理方法       | <u>.</u> |          |               |   |
|                                                                                                    |                               |                                                 | 71 夜間訪問介護                                  |             |             |             |             | -10.92   | .x=+±/)/1× | ۱.       |          |               |   |
|                                                                                                    |                               |                                                 |                                            |             | 皆与料合計·      | 4 000円      | 単位数合計:      |          |            |          |          |               |   |
| 4                                                                                                    |                               | RAME - MRH/+                                    |                                            |             |             | 1,00011     | - 0.00      | 🔘 🕘 ł    | 辺捨て        | ◎ 四捨     | 五入 🔘     | 切り上げ          |   |
|                                                                                                    |                               |                                                 |                                            |             |             |             |             |          |            |          |          |               |   |
|                                                                                                    | ▶ チャート形式で編集 🔤 :               | 表形式で編集 📄 利用票等                                   | 印刷 保存 閉じる                                  |             |             |             |             |          |            |          | = 0      |               | - |
|                                                                                                    |                               |                                                 |                                            | -           |             |             |             |          |            |          | 設定       | 閉し            | ວ |
|                                                                                                    |                               |                                                 |                                            | <i>⊐V</i> . |             |             |             | 1.28     |            |          |          |               |   |
|                                                                                                    |                               |                                                 |                                            | 登           | 録されている      | <b>福</b> 祉用 | 具の貸与料       | キガ       |            |          |          |               |   |
|                                                                                                    |                               |                                                 |                                            | 指           | 定した%で一      | 括して         | 減算されま       | ミす。      | │          | ,        |          |               |   |
|                                                                                                    |                               |                                                 | F                                          |             |             |             |             |          |            |          |          |               |   |
|                                                                                                    |                               |                                                 | ≻                                          |             |             |             | _           |          |            |          |          |               |   |
|                                                                                                    |                               |                                                 |                                            |             |             |             |             | 福祉       | ▶用具貸与料     | 4を%で減    | 算する      |               |   |
|                                                                                                    |                               | サービス事業                                          |                                            | ₹           | ≨目          |             | 識別N         | J TH     | *(円) 単     | 自位数      |          |               |   |
|                                                                                                    |                               |                                                 |                                            | -           | <br>51+     |             | 144000 11 1 |          |            |          | 150      |               |   |
|                                                                                                    |                               | 1/2 福祉用具質与                                      |                                            | 툑           | ≞(19        |             | 1           |          | 1,500      |          | 150      |               |   |
|                                                                                                    |                               | 17:福祉用具貸与                                       |                                            | 車           | 虱いす付属品      |             | 1           |          | 500        |          | 50       |               |   |
|                                                                                                    |                               |                                                 |                                            |             |             |             |             |          |            |          |          |               |   |
|                                                                                                    |                               |                                                 |                                            |             |             |             |             |          |            |          |          |               |   |

### 5. 福祉用具サービス計画書(利用計画)に対応したしました。

### 【メニュー】:福祉用具貸与+ -> サービス利用者 ->福祉用具サービス計画書

# ※一般社団法人全国福祉用具専門相談員協会「ふくせん福祉用具サービス計画書(利用計画のみ)」に準拠しております。

### ただし、各選定福祉用具に利用開始日を設定できるようにレイアウトを一部変更しております。

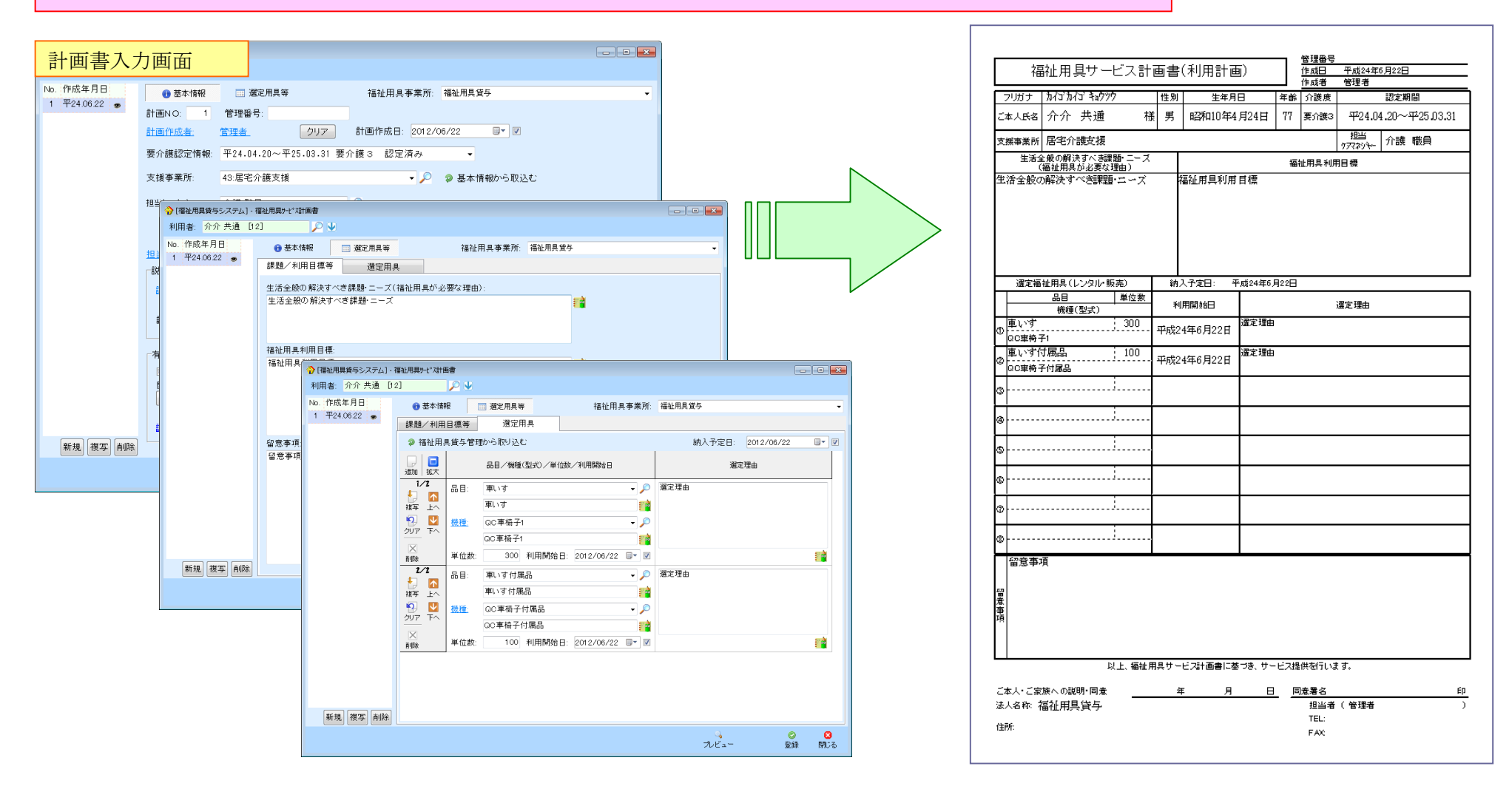

## 6. 月間算定実績で所定疾患施設療養費/緊急時施設療養費を設定できるようにし、その内容を保険者請求で取り込めるように対応いたしました。 【メニュー】:施設サービスシステム -> 月間算定実績-> 月間算定実績->所定疾患/緊急時施設療養費

「保険者請求システム」 - 介護報酬請求データ作成 「施設サービスシステム] - 月間算定実績 チェックすることで 主傷病等 前月 平成24年06月\* ▼ 次月 利用者名: 介介 施設 [35] 設定画面が表示されます。 集計情報 所定疾患/緊急時施設療養費 特別診療費 カレンダー① カレンダー② 利用料金 集計情報 所定疾患 所定疾患/緊急時施設療養費を請求する 表示内容: (すべて) ■所定疾患施設療養費 区分 期間 設定内容① 設定内容② 1 2 3 4 5 6 7 8 9 10 金土日月火水木金土日 開始年月日①: 平成 ▼ 24 年 4 月 1 日 クリア 前回複写 傷病名①: 肺炎 利用 平23.06.22~ 状況 すべてクリア 傷病名②: 開始年月日② 年 月 日 クリア -開始年月日③ 年 月 日 クリア 要介 平24.04.01~ 要4 認定 平25.03.31 区分変更 傷病名③: 100 -福岡市 ■堅急時施設療養費 傷病名①:急性気管支炎 開始年月日①: ▼ 24 年 4 月 13 日 クリア 傷病名②: : 📩 開始年月日②: 年 月 日 クリア -1 2 3 4 5 6 7 8 9 10 金土日月火水木金土日 介護内容 傷病名③: 開始年月日③ 年 月 日 クリア 8 ■往診 □[施老(従来型個室)] ■通院 <del>----</del> 医療機関名 医療機関名 в н 00 緊急時治療管理 初期加算 ■特定治療費 摘要: 100 占 No. 摘要 点数 退所(院)時指導加算 リル・リテーション点数: 【リハ】 100点 1 適用① 退所(院)情報提供加算 如置点数: 占 手術点数: 点 麻酔点数: 点 放射線治療点数: 点 #291 請求データ 228428886 228288666 特定治療合計点数: 100 点 218004 8-9 (705) 上へ 下へ 新規 編集 複写 削除 自動作成 1.972 2.72 3100 1 0.8 2.5 プレビュー 閉じる 保存 -NORS BAC 月間算定実績で入力した 

HIGHLS HIGHLS HI 83 9845 4 0.68% #028561 2 9 7 6 0 4 0.68% #028561 1 0 0 0 7.486 9 0.68% #028561 1 0 0 0 7.486 9 0.68% #028561 1 0 0 0 7.486 

ETABLE OVE 2 4 8 0 5 8 0 1 RESULTON OVE 0 4 8 0 1 8

施設サービス等介護給付費明細書

- 日本日本日本日本 第5日本日 2 本日 本日 第5日本日 2 本日 本日

1

所定疾患/緊急時施設療養が

請求データ自動作成時に取込まれます

(2) <u>7.0</u> 2 4 (0)(6000

Ξ

### 7. 介護給付費請求書をサービス種類ごとに出力できるように対応いたしました。

【メニュー】: 保険者請求-> 介護報酬請求データ作成-> 請求書発行/CSV 出力

| [保険者請求システム] - 請求書発行/CSV出力 |                                                  |                                                                             |
|---------------------------|--------------------------------------------------|-----------------------------------------------------------------------------|
| 請求年月: ← 平成24年6月 →         | <u>環境設定</u> 201                                  |                                                                             |
|                           |                                                  | 様式の種類で以下を選択します。                                                             |
| ↓ 事業所番号 事業所名              | 出力状况出力日付                                         | 「介護給付費請求書情報(サービス種類別)」                                                       |
| 444444455 介護老人保健施設        | 帳票样式一括印刷                                         |                                                                             |
|                           |                                                  |                                                                             |
|                           | 請求年月: 半成24年6月                                    |                                                                             |
|                           | 事未用右:  「 」 で 、 、 、 、 、 、 、 、 、 、 、 、 、 、 、 、 、 、 |                                                                             |
|                           | ↓ 争未/// 石<br>□ 介護老人保健施設                          | - 提供年月 様式名<br>平24.05 様1 介護給付費請求書(16:通所リハビリテーション)                            |
|                           | □ 介護老人保健施設<br>□ 介護老人保健施設                         | 平24.05 様 1 介護給付費請求書(22:短期入所療養介護(介護老<br>平24.05 様 1 介護給付費請求書(52:介護保健施設サービス)   |
|                           | □ 介護老人保健施設<br>□ 介護老人保健施設                         | 平24.05 様1 介護給付費請求書(66:介護予防通所リハビリテー・・・<br>平24.04 様1 介護給付費請求書(16:通所リハビリテーション) |
|                           |                                                  | 平24.04 様 1 介護給付費請求書(22:短期入所療養介護(介護老<br>平24.04 様 1 介護給付費請求書(22:短期入所療養介護(介護老  |
|                           |                                                  |                                                                             |
|                           |                                                  |                                                                             |
|                           |                                                  |                                                                             |
|                           |                                                  |                                                                             |
|                           |                                                  |                                                                             |
|                           |                                                  |                                                                             |
|                           |                                                  |                                                                             |
|                           |                                                  | ※バージョンアップ前に確定した                                                             |
|                           |                                                  |                                                                             |
|                           |                                                  | ( 介護報酬データを印刷されたい場合                                                          |
|                           |                                                  | は、再度確定処理を行ってください                                                            |
|                           |                                                  |                                                                             |
|                           | 全て選択 全て解除                                        | 印刷 7°レビュー 閉じる                                                               |
|                           |                                                  |                                                                             |

### 8. 利用者請求の限度額超過分の処遇改善加算等の計算方法を下記から選択できるように対応いたしました。

【メニュー】: Top メニュー -> システム管理 -> システム情報 -> システム設定

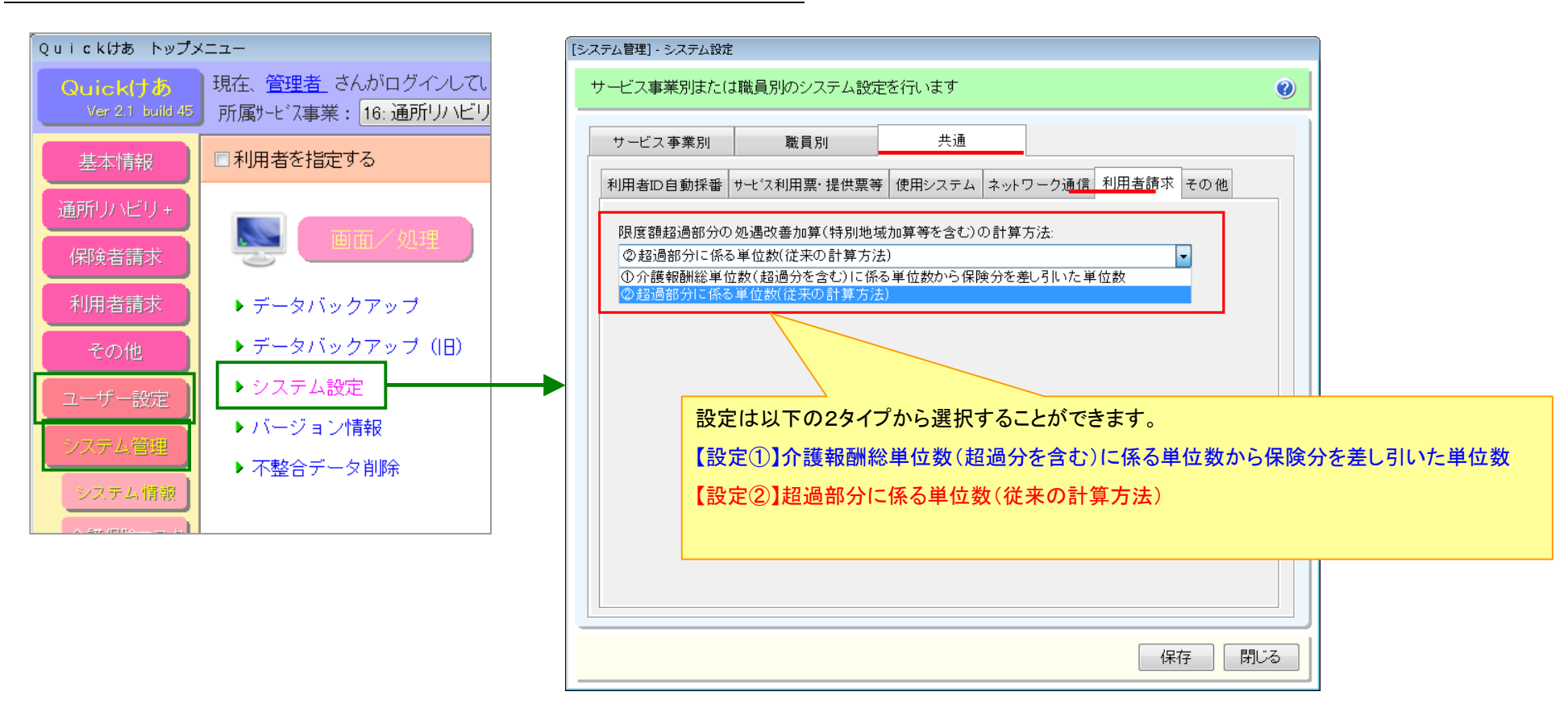

⇒処遇改善加算等の限度額超過分の計算方法は次ページをご覧下さい

### 例:デイサービス(交付率 1.9%)の場合

### 限度額管理対象単位数が【1900単位】で計画単位数が【1400単位】だった場合(500単位分超過)の処遇改善加算 I の計算方法

### 【設定①】介護報酬総単位数(超過分を含む)に係る単位数から保険分を差し引いた単位数

介護報酬総単位数に係る単位数から保険内に係る単位数を引いて算出します。

| 引用者名: 介介 共通          | [12] |        |       |              |         |                 | 締めす    | İ象月: 平,      | 成24年6月            |      |
|----------------------|------|--------|-------|--------------|---------|-----------------|--------|--------------|-------------------|------|
| 職内 保険外 1 400         | ご利用都 | 夏 (内i  | 税額)   | 医療費托         |         | <u>寮費控除調整額</u>  | ■医療費控  | ご利 除 国家      | 用内容表示切            | 潜:   |
|                      |      | U,011  |       | ◇=茬/□        | 1,432   | H               | 灯家者    | 9 12         | 9/8//2/           | ·    |
|                      |      | 山へ症候日日 | F     | 기 6명1차       |         |                 | =1 //  |              |                   |      |
| 利用料金項日<br>日企誰サービフ 毒  |      |        | 里1曲   | <u> </u> 教 重 | (1 492) | 保硬外<br>(5 31 9) | ET (F  | り (の)<br>(の) | 医療費控除額<br>(1.492) |      |
| 15·1343 通所介護         | I 23 |        | 9,500 | ) 2          | 19,000  | (0,010)         | 19,000 | (0)          | 19,000            | ı    |
| 15·6104 通所介護処遇改善加算 I |      |        | 270   | ) 1          | 270     | 90              | 360    |              | 270               | ı II |
| [限度額超過分]             |      |        |       |              | -5,000  | 5,900           | 0      |              | -5,000            |      |
|                      |      |        |       |              | 642     | 229             | 871    |              | 642               |      |
| [地域加算]               |      |        |       |              |         |                 |        |              |                   |      |

| 算出方法                         |
|------------------------------|
| ①総単位数 1900 単位×交付率 0.019=36.1 |
| ②36.1 単位の端数処理⇒36 単位          |
| ③保険内 1400 単位×交付率 0.019=26.6  |
| ④26.6 単位の端数処理⇒27 単位          |
| ⑤(総)処遇 36 単位-(保険内)処遇 27 単位=9 |
| ⑥9 単位×10(円換算)=90 円           |
|                              |

### 【設定②】超過部分に係る単位数(従来の計算方法)

限度額超過単位数に係る単位数で算出します。B44以前の計算方法はこちらになります。バージョンアップ後はこちらが選択されています。

| 利用者請求シス           | .テム] - 利用料金!         | 集計    |       |        |     |         |         |         |                |
|-------------------|----------------------|-------|-------|--------|-----|---------|---------|---------|----------------|
| 利用者名:             | 介介 共通                | [12]  |       |        |     |         |         | 締め対象    | :月:平成24年6月 🛛 🌒 |
| 保険内               | 保険外                  | ご利用額  | (内税額) | 医療費控除額 |     | 際額医     | 療費控除調整額 | ■医療費物除  | ご利用内容表示切替      |
|                   | 1,492                | 5,329 | 6,821 | 0      |     | 1,492   | 円       | 一对象者    | 16 階層形式 ▼      |
| ت                 | 利用内容                 | サービス  | ス提供日等 |        | 介護保 | 瞬情報等    |         |         |                |
| 利用料金              | 項目                   |       | 単価    | 5 \$   | 数量  | 保険内     | 保険外     | 計(内利    | 額) 医療費控除額      |
| □介護サ、             | -ビス費                 |       |       |        |     | (1,492) | (5,329) | (6,821) | (0) (1,492)    |
| 15·1343 通所介護 I 23 |                      |       |       | 9,500  | 2   | 19,000  |         | 19,000  | 19,000         |
| 15.61             | 15·6104 通所介護処遇改善加算 I |       |       |        | 1   | 270     | 100     | 370     | 270            |
| [限度額超過分]          |                      |       |       |        |     | -5,000  | 5,000   | 0       | -5,000         |
| [地域加算]            |                      |       |       |        |     | 642     | 229     | 871     | 642            |
| [介護給付額]           |                      |       |       |        |     | -13,420 |         | -13,420 | -13,420        |

| 算出方法                         |
|------------------------------|
| ①限度額超過分 500 単位×交付率 0.019=9.5 |
| ②9.5 単位の端数処理⇒10 単位           |
| ③10 単位×10(円換算)=100 円         |
|                              |